# 2021-2022 EĞİTİM ÖĞRETİM YILI SENE BAŞI RESMİ/ÖZEL ANASINIFI, DİYANETE BAĞLI 4-6 YAŞ KUR'AN KURSLARI, ASPB BAĞLI ÖZEL KREŞ VE GÜNDÜZ BAKIMEVLERİ KURUM MÜDÜRLÜKLERİ E-OKUL YAPILMASI GEREKEN İŞLEMLER KILAVUZU

# Okul Öncesi Kurum İşlemleri

- 1 Okul Bilgileri/Okul Bilgileri Güncelle
- 2 Okul Bilgileri/Öğretim Şekli/Şube Tipi Güncelle
- 3 Okul Bilgileri/Anaokulu Tahmini Bütçe Tablosu
- 4 Bilgi Giriş İşlemleri/T.C. Kimlik No Değiştirme
- 5 Bilgi Giriş İşlemleri/Özel Öğretim Burs ve Ücret Bilgileri
- 6 Şube İşlemleri/Şube Ekle
- 7 Şube İşlemleri/Ücretli Öğretmen Ekle
- 8 Kayıt İşlemleri/Kayıt
- 9 Kayıt İşlemleri/Kayıt İptal
- 10 Kayıt İşlemleri/Kesin Kayıt
- 11 Resim İşlemleri/Resim Ekle
- 12 Resim İşlemleri/Hızlı Resim Ekle
- 13 Okula Nakil Gelecekler/Nakil Başvuru
- 14 Okula Nakil Gelecekler/Nakil Kabul İşlemi
- 15 Okula Nakil Gelecekler/Nakil Gelen Listesi
- 16 Okuldan Nakil Gidecekler/Nakil İstek Onay
- 17 Okuldan Nakil Gidecekler/Nakil Giden Listesi
- 18 Devamsızlık İşlemleri/Günlük Devamsızlık Girişi

## Yönetici Modülü

- 19 Yönetici Modülü/Kullanıcı İşlemleri/Tanımlama Bilgileri
- 20 Yönetici Modülü/Güvenlik Grupları/Açılan Gruplar
- 21 Yönetici Modülü/Güvenlik Grupları/Grubun Yetkileri

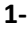

## 🔮 Okul Bilgileri

#### Okul Bilgileri Güncelle

Okul Bilgileri güncelleme ekranında kapalı olarak gelen bölüm bilgileri MEBBİS Devlet Kurumları modülü, Özel Öğretim Kurumları ve e-Okul Bakanlık MEM İşlemleri Okul Öncesi Kurumlar ekranından almaktadır. Kurum Adı gibi alanlarda hatalı bilgi var ise İl Milli Eğitim Müdürlüğünüzde MEBBİS Devlet Kurumları Modülü kullanıcı yetkisi bulunan personel/şube, Özel Öğretim Kurumları Bölümü ve e-Okul İl Yetkilisi Mebbis Yöneticisi ve ASPB e-Okul İl Sorumlusu ile görüşmeniz gerekmektedir. Bu ekranda kurum müdürü bilgisinin mutlaka doğru olması gerekmektedir. Kurum müdürü bilgisi hatalı ise Devlet Kurumlarında İl Milli Eğitim Müdürlüğü Atama şubenizle görüşüp, görevlendirme ve ders tamamlama bilgisi ekranının kontrolünü sağlatmanız gerekmektedir. Kurum e-Okul kullanıcısının e-Okul Yönetici Modülünde yeni okul müdürüne tanıtılması için resmi yazıyla İlçe Milli Eğitim Müdürlüğüne bildirilmesi gerekmektedir. Özel Kurumlarda ise Şube İşlemleri Ücretli Öğretmen ekleden Çalışma İzni Onaylanmışsa Müdür olarak Kurum Müdürlüğünce eklenmesi gerekmektedir.

Not: Müdür bilgisi boş veya hatalı olan kurumlarda belgelerde ve raporlarda okul müdürü adı çıkmamaktadır.

| Okul Bilgileri                 |                                                  |                                 | ЮК01001             |
|--------------------------------|--------------------------------------------------|---------------------------------|---------------------|
| 0 1 <b>1</b> 0 0 <b>1</b> 0    |                                                  |                                 | <b>▲</b> ? <b>→</b> |
| KAYDET RAPORLAR Okul Bilgileri |                                                  |                                 | YARDIM              |
| Kurum Kodu                     |                                                  | Yerleşim<br>Yeri                | ÇIKIŞ               |
| Kurum Adı                      | :                                                | Durumu :                        |                     |
| Kurum Türü                     |                                                  | Kapalilik<br>Nedeni :           |                     |
| lu lu                          |                                                  | Adresi :                        |                     |
| İlçesi                         |                                                  | Telefon .                       |                     |
| Beldesi                        |                                                  | Faks No 🗄                       |                     |
| Кöyü                           | :                                                | Web<br>Sayfasi                  | )                   |
| Saymanlık Kod                  | u :                                              | E-Posta :                       |                     |
| Kurum Tipi                     | · · ·                                            | Pansiyon<br>Kapasite :<br>ERKEK |                     |
| Kurum Müdürü                   | AD SOYAD                                         | Pansiyon<br>Kapasite<br>KIZ     |                     |
| Not: Pansiyon kap              | asiteleri Temel Eğitim Genel Müdürlüğü tarafında | n girilecektir.                 |                     |
|                                |                                                  |                                 |                     |

### Not: Bu ekranda giriş yetkisi okul müdürlüklerindedir.

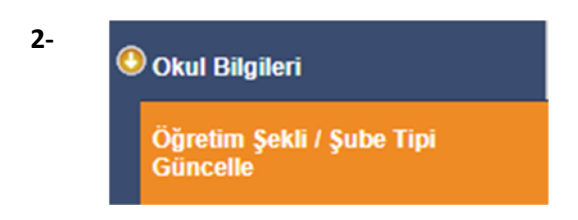

Bünyesinde Anasınıfı bulunan Normal veya İkili Eğitim yapan İlkokul ve Ortaokullar öğrenim şekillerini (Normal ve İkili Öğretim) bu ekrandan güncelleyebilirler.

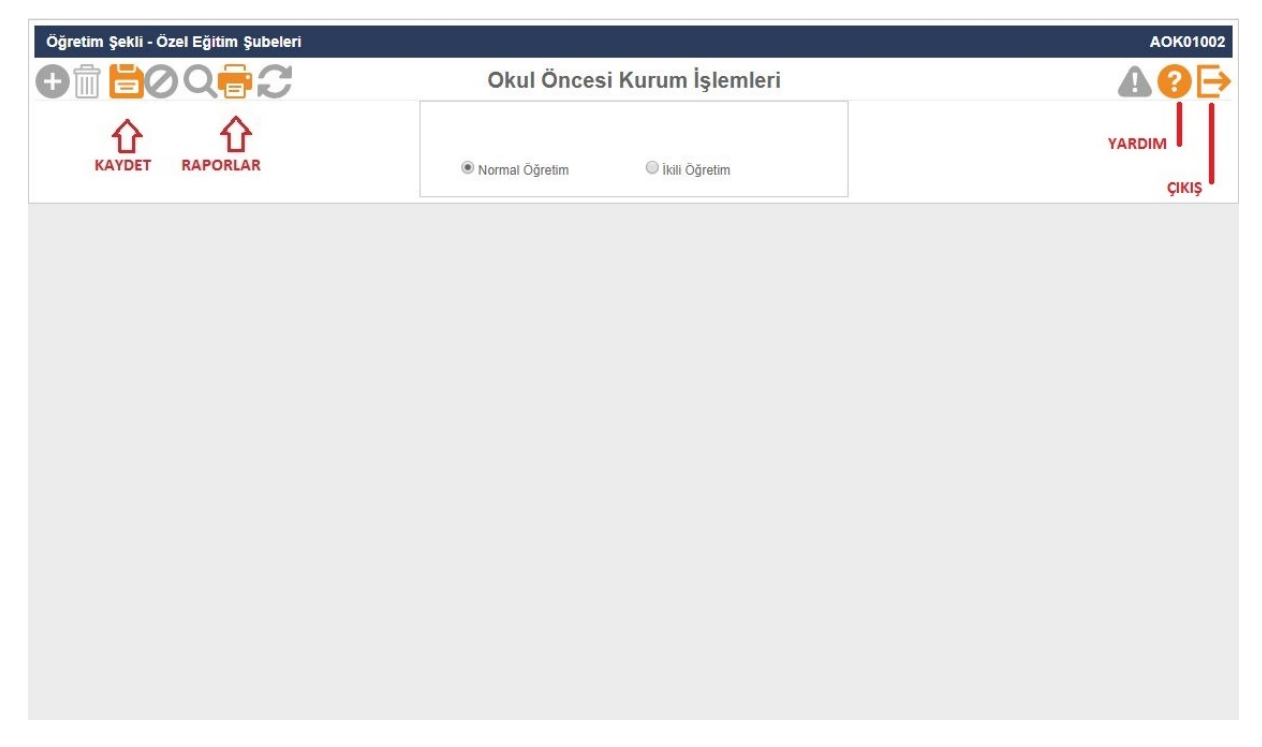

Not: Bu ekranda giriş yetkisi okul müdürlüklerindedir.

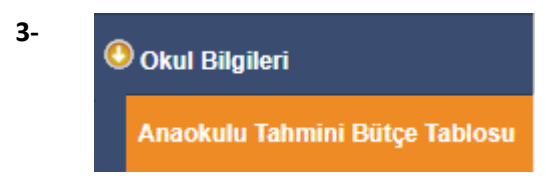

Resmi okul öncesi eğitim kurumlarında ücret tespit komisyonunca belirlenen ve velilerden alınan ücretlerden oluşan gelirin harcamasını gösteren tahminî bütçe, eylül ayında hazırlanarak okul müdürünce onaylanır. Onaylanan tahminî bütçe en geç yirmi iş günü içinde e-Okul sisteminde EK-12'ye işlenir.

Anaokulu Tahmini Bütçe ekranı sadece Anaokulları (Özel Anaokulları Hariç) tarafından kullanılacaktır.

| Anaokulu Tahmini Bütçe Tablosu |                                 |                                                                         | IOK01007 |
|--------------------------------|---------------------------------|-------------------------------------------------------------------------|----------|
| 0 1 0 0 0 0 C                  |                                 |                                                                         | ▲ 🛛 🖻    |
|                                | Anaokulu Tahmini Bütçe ekranı s | sadece Anaokulları (Özel Anaokulları Hariç) tarafından kullanılacaktır. | YARDIM   |
| Aid                            | at ve Onay Bilgileri            |                                                                         | ÇIKIŞ    |
|                                | Aylık Aidat Miktarları          | Onay Bilgileri                                                          |          |
| Ya                             | arım Gün :                      | Onay Tarihi :                                                           |          |
| Ta                             | am Gün :                        | Onay Sayısı :                                                           |          |
|                                |                                 |                                                                         |          |
| Tah                            | ımini Bütçe Tablosu             |                                                                         |          |
|                                |                                 |                                                                         |          |
|                                |                                 |                                                                         |          |
|                                |                                 |                                                                         |          |
|                                |                                 |                                                                         |          |
|                                |                                 |                                                                         |          |
|                                |                                 |                                                                         |          |
|                                |                                 |                                                                         |          |
|                                |                                 |                                                                         |          |
|                                |                                 |                                                                         |          |

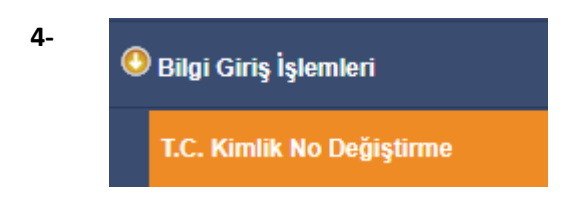

Adli makamlarca haklarında T.C. Kimlik No değiştirme kararı verilen ve Nüfus Müdürlüklerince kendilerine yeni T.C. Kimlik No verilen öğrencilerin kayıtlı oldukları T.C. Kimlik No üzerindeki bilgilerin yeni TC. Kimlik No üzerine aktarıldığı ekrandır.

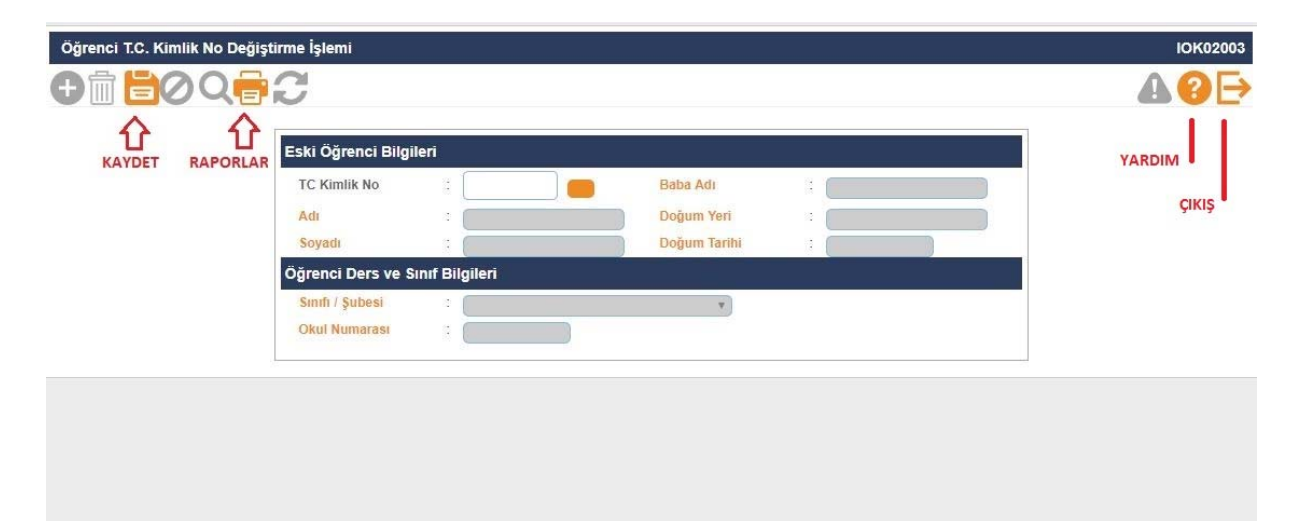

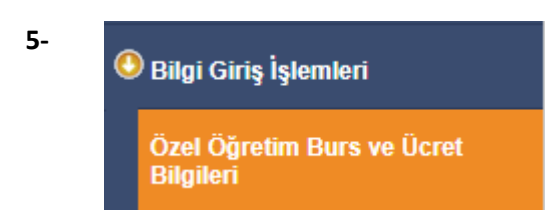

Özel Okullar tarafından öğrencilerin Burs-Ücret durumunun girildiği ekrandır.

| Özel Öğretim Kurumları Ücret                 | - Burs Bilgile                         | eri                                        |                     |               |             |                     | IOK02013        |
|----------------------------------------------|----------------------------------------|--------------------------------------------|---------------------|---------------|-------------|---------------------|-----------------|
| <b>⊕                                    </b> | 0                                      |                                            |                     |               |             |                     | <b>▲</b> ?⊳     |
| KAYDET RAPORLAR                              | Arama Krit<br>Okul Ücret<br>Sınıf Şube | erleri<br>ler Toplami :<br>:<br>:<br>Liste | le                  | T             |             |                     | YARDIM<br>ÇIKIŞ |
|                                              | Öğrenci                                | Ücret - Burs Bilgile                       | ri                  |               |             |                     |                 |
|                                              |                                        |                                            |                     | 2             | 21 Adet ka  | yıt listelenmiştir. |                 |
|                                              | Öğrenci<br>No                          | Adı Soyadı                                 | Burs - Ücret Durumu | Teşvik Ücreti | Kalan Ücret | Toplam<br>Ucret     |                 |
|                                              |                                        |                                            | •                   |               |             |                     |                 |
|                                              |                                        |                                            |                     |               |             |                     |                 |
|                                              |                                        |                                            | •                   |               |             |                     |                 |

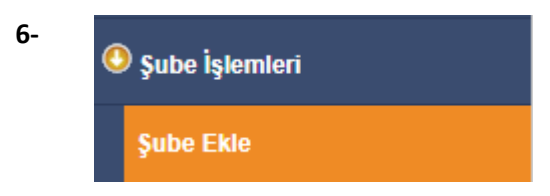

\*Şube açma ve değişiklik yapma yetkisi Okul Müdürlüklerindedir

\*Açık bir şubenin kapalı hale getirilmesi için içinde aktif öğrenci bulunmaması gerekmektedir.

| Şube Oluşturma | 1  |                         |        |                     |                     |                 |                                |                                   | IOK0300      | 1 |
|----------------|----|-------------------------|--------|---------------------|---------------------|-----------------|--------------------------------|-----------------------------------|--------------|---|
| 0 🖻 🗎 🤇        | )Q | 8                       |        |                     |                     |                 |                                |                                   | <b>A</b> ? E | > |
|                |    | Sınıf ve Şube Girişi    |        |                     |                     |                 |                                |                                   | YARDIM       |   |
|                |    | Sinif                   |        |                     | :                   | •               |                                |                                   | ÇIKIŞ        |   |
|                |    | Şube                    |        |                     | :                   | •               |                                |                                   |              |   |
|                |    | Müdür Yardımcısı        |        |                     | :                   |                 | ۲                              | )                                 |              |   |
|                |    | Sınıf Öğretmeni         |        |                     | :                   |                 | ۲                              | )                                 |              |   |
|                |    | Sınıf Başkanı           |        |                     | :                   |                 | ۲                              | )                                 |              |   |
|                |    | Sınıf Başkan Yardımcısı |        |                     | :[                  |                 | ٠                              | )                                 |              |   |
|                |    | Şube Sabah/Öğlen Grubu  |        |                     | :                   | •               |                                |                                   |              |   |
|                |    | Şube Durumu             |        |                     | : Açık              | <b>*</b>        |                                |                                   |              |   |
|                |    |                         |        |                     |                     |                 |                                |                                   |              |   |
|                |    | Sınıf ve Şube Listesi   |        |                     |                     |                 |                                |                                   |              |   |
|                |    | Sinifi                  | Şubesi | Grubu               | Müdür<br>Yardımcısı | Sınıf Öğretmeni | Bulunan ka<br>Sinif<br>Baskapi | yıt sayısı = 18<br>Şube<br>Durumu |              |   |
|                |    |                         |        | Station of Contract | Taranneisi          |                 | buşkam                         | Açık                              |              |   |
|                |    |                         |        |                     |                     |                 |                                | Açık                              |              |   |

Önemli Not: Bazı Raporlar müdür yardımcısı ve sınıf öğretmeni bilgisini bu ekrandan almaktadır. Örneğin Sınıf listeleri raporundaki bilgiler bu ekrandan alınmaktadır. Herhangi bir raporda sınıf öğretmeni, müdür yardımcısı bilgisi boş çıkıyorsa bu ekrandaki şube bilgilerinin kontrol edilmesi gerekmektedir.

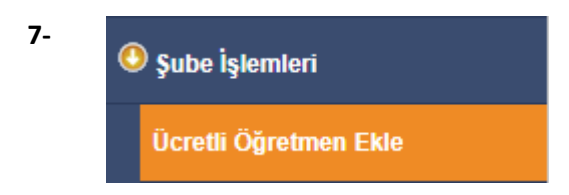

Bu ekranda Özel Öğretim Kurumları Genel Müdürlüğüne bağlı Özel Okullarda Mebbis'den çalışma izni onaylanmış öğretmenler Özel Okul Müdürlükleri tarafından girilerek eklenir. Buradan eklenmeyen öğretmenlere kullanıcı tanımlaması ve şube tanımlanması yapılamamaktadır.

| Ckula Personel Ekleme (Buraya eklenen personel İLSİS' i etkilemez)         Buraya İLSİS' te bulunan kadrolu, sözleşmeli ve kadrosuz usta öğretici dişinda bulunan öğretmenler ile özel okullarda çalışan "MERNİS' te' kayıtlı T.C. ve yabancı uyruklu öğretmenler eklenebilir.         TC Kimlik No       :         İmilar İlari Birlibilir.       :         Ünvani       :         İseçiniz       Başlama Tarihi         İseçiniz       Başlama Tarihi                                                  | K03003 | l          |                                                                                                    |           |                        |               | neyen)            | kulda görünm            | retmenler (İlsis'te ol                    | okulda Derse Giren Diğer Öğ   |  |  |  |
|----------------------------------------------------------------------------------------------------|--------|------------|----------------------------------------------------------------------------------------------------|-----------|------------------------|---------------|-------------------|-------------------------|-------------------------------------------|-------------------------------|--|--|--|
| Okula Personel Ekleme (Buraya eklenen personel İLSİS' i etkilemez)         Buraya İLSİS' te bulunan kadrolu, sözleşmeli ve kadrosuz usta öğretici dişinda bulunan öğretmenler ile özel okullarda çalışan "MERNİS' te" kayıtlı T.C. ve yabancı uyruklu öğretmenler eklenebilir.         TC Kimlik No         * Merniste kayıtlı T.C. ve yabancı uyruklu öğretmen kimlik numaraları girilebilir.         Ürıvanı       :         Seçiniz       * Branşı         Adi       :         Başlama Tarihi       : | 3₽     | <b>A</b> ( |                                                                                                    |           |                        |               |                   |                         | 3                                         | ) † <b>6</b> 0 q <del>6</del> |  |  |  |
| Buraya ILSIS' te bulunan kadrolu sözleşmeli ve kadrosuz usta öğretlici dişinda bulunan öğretlemenler ile özel okullarda çalışan "MERNIS' te" kayıtlı T.C. ve yabancı uyruklu öğretlemenler eklenebilir.         TC Kimlik No       :                                                                                                    |        |            |                                                                                                    |           | i etkilemez)           | sonel İLSİ    | a eklenen pe      | kleme (Buray            | Okula Personel E                          |                               |  |  |  |
| TC Kimlik No       :       :       * Merniste kayıtlı T.C. ve yabancı uyruklu öğretmen kimlik numaraları girilebilir.         Ünvanı       :       Seçiniz • Branşı :       •         Adı       :       Başlama Tarihi :       •                                                                                                    |        |            | Buraya İLSİS' te bulunan kadrolu,sözleşmeli ve kadrosuz usta öğretici dışında bulunan öğretmenler ile özel okullarda<br>çalışan "MERNİS' te" kayıtlı T.C. ve yabancı uyruklu öğretmenler eklenebilir. |           |                        |               |                   |                         |                                           |                               |  |  |  |
| Ünvanı       :       Seçiniz       Branşı       :       •         Adı       :       Başlama Tarihi       :       •         Secentr       :       •       •       •                                                                                                    |        |            | ruklu öğretmen kimlik                                                                                                    | /abancı u | iste kayıtlı T.C. ve y | Mer * Mer     | numaraları girile | 3                       | TC Kimlik No                              |                               |  |  |  |
| Adi : Başlama Tarihi :                                                                                                    |        |            | •                                                                                                    | : (       | Branşı                 | •             | Seçiniz           | i:                      | Ünvanı                                    |                               |  |  |  |
| Sounds Aurilian Tarihi                                                                                                    |        |            |                                                                                                    | : (       | Başlama Tarihi         |               |                   | 6                       | Adı                                       |                               |  |  |  |
| Ayrinina tanin .                                                                                                    |        |            |                                                                                                    | : (       | Ayrılma Tarihi         |               |                   | :                       | Soyadı                                    |                               |  |  |  |
| Ayrılanları gösterme<br>MERNIS: T.C. İçişleri Bakanlığı merkezi nüfus kayıt sistemidir.                                                                                                    |        | et.)       |                                                                                                    |           |                        | temidir.      | zi nüfus kayıt si | erme<br>Bakanlığı merke | Ayrılanları göst<br>MERNİS: T.C. İçişleri |                               |  |  |  |
| Personel Listesi                                                                                                    |        |            |                                                                                                    |           |                        |               |                   | și                      | Personel Liste                            |                               |  |  |  |
| Kayıt bulunamadı Bulunan kayıt sayısı = 0                                                                                                    |        |            | Bulunan kayıt sayısı = 0                                                                                                    |           | ıadı                   | Kayıt bulunaı |                   |                         |                                           |                               |  |  |  |
|                                                                                                    |        |            |                                                                                                    |           |                        |               |                   |                         |                                           |                               |  |  |  |
|                                                                                                    |        |            |                                                                                                    |           |                        |               |                   |                         |                                           |                               |  |  |  |
|                                                                                                    |        |            |                                                                                                    |           |                        |               |                   |                         |                                           |                               |  |  |  |
|                                                                                                    |        |            |                                                                                                    |           |                        |               |                   |                         |                                           |                               |  |  |  |
|                                                                                                    |        |            |                                                                                                    |           |                        |               |                   |                         |                                           |                               |  |  |  |
|                                                                                                    |        |            |                                                                                                    |           |                        |               |                   |                         |                                           |                               |  |  |  |

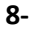

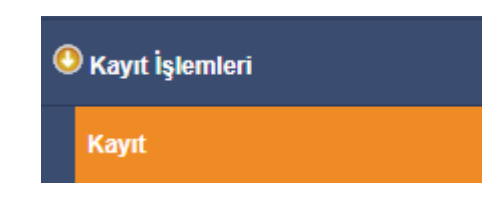

(5) Okul öncesieğitim kurumlarında okula kayıt:

a) (Değişik:RG-10/7/2019-30827)Anaokulu, ana sınıfı ve uygulama sınıflarına, kayıtların yapıldığı yılın eylül ayı sonu itibarıyla 57-68 aylık çocukların kaydı yapılır. Okulun kayıt alanında ikamet eden ve bir sonraki eğitim ve öğretim yılında ilkokula başlayacak çocukların kaydı yapıldıktan sonra fiziki imkânları yeterli olan anaokulu ve uygulama sınıflarına 36-56 aylık,ana sınıflarına ise 45-56 aylık çocuklar da kaydedilebilir.

b ) (Değişik:RG-10/7/2019-30827)Bir grup oluşturabilecek kadar çocuk bulunmayan okullarda 36-68 aylık çocuklar aynı ana sınıfına kaydedilebilir.

c) (Değişik:RG-10/7/2019-30827) İlkokula kaydı bir yılertelenen ve bir önceki yıl okul öncesieğitim almamış olan 69-71 aylık çocuklara, okul öncesieğitim kurumlarına kayıtta öncelik tanınır.

e) Çocuğun aday kaydı e-Okul sistemi üzerinden alınır. Kesin kaydı yapılan çocukların velilerine Acil Durumlarda Başvuru Formu EK1doldurtularak Sözleşme EK-2 imzalanır.

f) Kayıtlarda bir sonraki eğitim ve öğretim yılında zorunlu eğitime başlayacak çocuklar ile okulun bulunduğu kayıt alanındaki çocuklara öncelik tanınır. Başvurunun kontenjandan fazla olması durumunda veliler huzurunda kura çekimi yapılır.

| Aday Kayıt                              |                                                                                         |                                                                                             |                                         |                                                                |                 |                           |                                                         | IOK04001        |
|-----------------------------------------|-----------------------------------------------------------------------------------------|---------------------------------------------------------------------------------------------|-----------------------------------------|----------------------------------------------------------------|-----------------|---------------------------|---------------------------------------------------------|-----------------|
| 0 1 0 0 0 0 0 0 0 0 0 0 0 0 0 0 0 0 0 0 | 3                                                                                       |                                                                                             |                                         |                                                                |                 |                           |                                                         | <b>₽</b> 6 €    |
| RAPORLAR                                | Aday Bilgileri<br>* Merniste kayıtlı T.C<br>Kayıt Sınıfı                                | 2<br>. ve yabancı uyruklu öğr<br>:                                                          | 017-2018 Öğretim<br>enci kimlik numaral | Yılı Kayıt İşlemler<br>arı girilebilir.                        | ri              |                           |                                                         | YARDIM<br>ÇIKIŞ |
| KAYDET<br>YENİ KAYIT                    | TC Kimlik No(*)<br>Adı<br>Baba Adı<br>Doğum Tarihi<br>Tel (Cep)<br>MERNIS: T.C. İçişler | :<br>:<br>:<br>:<br>:<br>:<br>:<br>:<br>:<br>:<br>:<br>:<br>:<br>:<br>:<br>:<br>:<br>:<br>: | s kayıt sistemidir.                     | Başvuru Tarihi<br>Soyadı<br>Doğum Yeri<br>Tel (Ev)<br>Tel (İş) |                 | .1/2017                   |                                                         |                 |
|                                         | Aday Listesi<br>Aday TCNO                                                               | Adı Soyadı                                                                                  | Baba Adı                                | Doğum Yeri                                                     | Doğum<br>Tarihi | 130 ad<br>Kayıt<br>Sınıfi | det kayıt listelendi.<br>Kayıt<br>Durumu<br>Kesin Kayıt |                 |

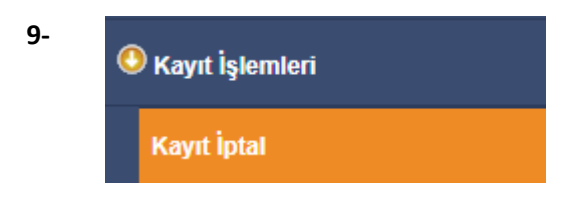

Aday kayıtta bekleyen aynı zamanda kesin kayıtta olan veya kesin kaydı yapılmadan vefat eden, yurt dışına çıkan, sağlık nedeniyle eğitim öğretimini erteleyen, veli isteğiyle/raporla kayıt erteleme yapmak isteyen öğrencilerin aday kayıt iptalleri bu ekrandan yapılmaktadır.

| Aday Kayıt İptal İşlemi          |                                                                        | ЮК04002         |
|----------------------------------|------------------------------------------------------------------------|-----------------|
| 0 1 10 Q 1 2                     | 2                                                                      | ▲ 🛛 🔁           |
| RAPORLAR<br>KAYDET<br>YENİ KAYIT | Aday Bilgileri TC Kimlik No : Adı Soyadı :  İptal Nedeni :  Açıklama : | YARDIM<br>Çikiş |
|                                  |                                                                        |                 |

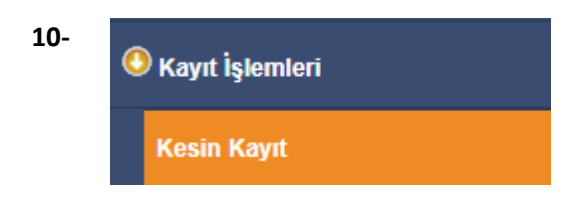

Öğrencilerin sınıf ve yabancı dillerinin seçilip okul numarası verilerek sınıflara kayıtlarının yapıldığı ekrandır.

| r          | Kesin Kayıt Bilgileri                                                                                                    |                                                                                                    |                   |
|------------|----------------------------------------------------------------------------------------------------|----------------------------------------------------------------------------------------------------|-------------------|
| KAYDET RAF | PORLAR<br>Aktarılacak Sınıf / Şube<br>Yabancı Dil<br>Kayıt Tarihi                                                                                                    | : <b>v</b><br>: <b>v</b><br>: 6/11/2017                                                                                                    | YARDIM ▪<br>ÇIKIŞ |
|            | Not: Aday öğrenci listesinden seçilmiş o<br>bilgileri, "çişişeri Bakanlığı Nurüs Bilgileri<br>Kesin kaydı yapılmış olan öğrencilerin lis<br>Kesin Kayıt işlemlerinden önce | an öğrencilerin kesin kayda dönüştürülme işilemi sırasında, öğrencilerin nüfus bilgileri, annı, baba ve kardeş nufüs<br>sisteminden alınacağı için kaydetme işlemi yavaş sürebilir. Bu nedenle işlemi içtal etmeyiniz.<br>tesini "Aday Öğrenci Listesi" nin " altında bulunan listeden şube seçerek alabilirsiniz.<br><mark>şubelerinizi oluşturmalısınız.</mark> |                   |

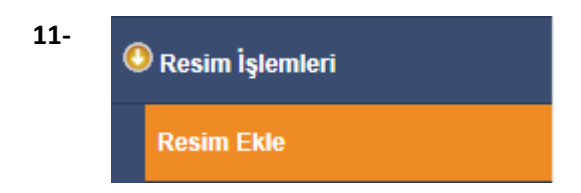

Öğrenci resimlerinin eklendiği ekrandır. Sınav giriş kartlarında bulunan resimler buradan alındığından dolayı öğrenci resimlerinin güncel olması, fotoğraf standartlarına uygun olması önem arz etmektedir. Yüklenecek fotoğrafın 6 aydan eski olmamasına dikkat edilmelidir.

Eklenecek olan resim, öğrenci fotoğraf standartlarına uygun biçimde çekilmiş, 35 x 45 mm (133 x 171 pixel) boyutlarında ve Jpeg formatında olmalıdır. Eklenecek dosyanın boyutu en az 20 Kb en fazla 150 Kb olabilir.

İlkokul-Ortaokul Öğrenci İşlemleri - Öğrenci Arama ekranında yazıcı butonundan Fotoğraf Kontrol Raporu (IOG02029\_2) ile fotoğrafı sorunlu olan öğrencilerle ilgili rapor alınır.

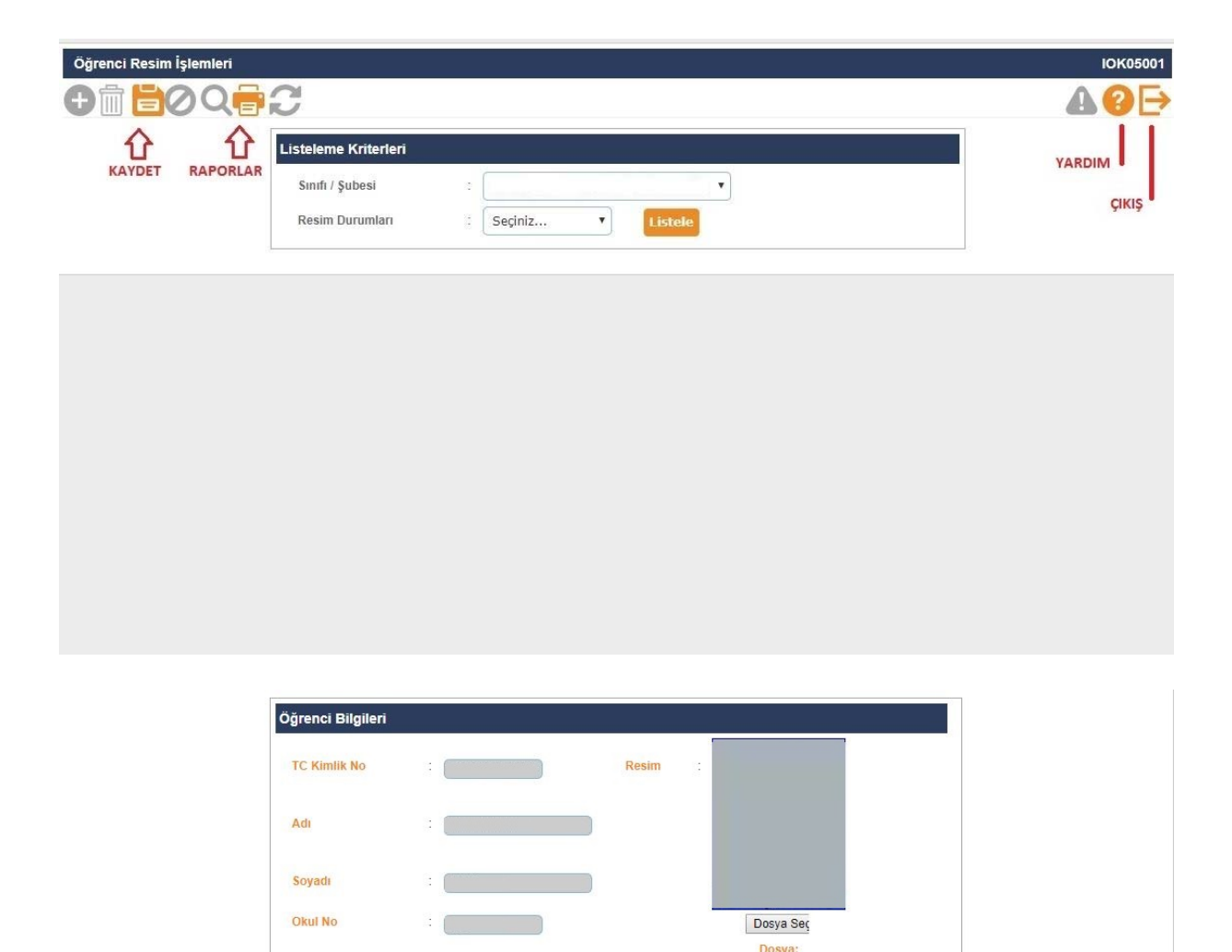

kaydetme işlemi yapılmalıdır. Eklenecek olan resim öğrenci fotoğraf standartlarına uygun biçimde çekilmiş, 35 x 45 mm (133 x 171 pixel) boyutlarında ve

Jpeg formatinda olmalidir

Resim seçilip ön izleme yapıldıktan sonra mutlaka

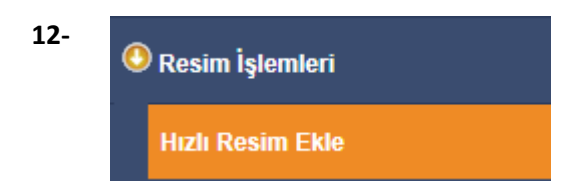

Bu ekran sınıf bazında fotoğrafların hızlı ve toplu olarak eklenmesi için kullanılmaktadır. Eklenecek fotoğraf özellikleri resim ekle ile aynı özelliklerdedir.

Resim ekleme veya hızlı resim eklemeyle ilgili okullarımız; http://mebdeogren.meb.gov.tr/ayrinti.php?ID=542 adresinden ilgili videoyu izleyebilirler.

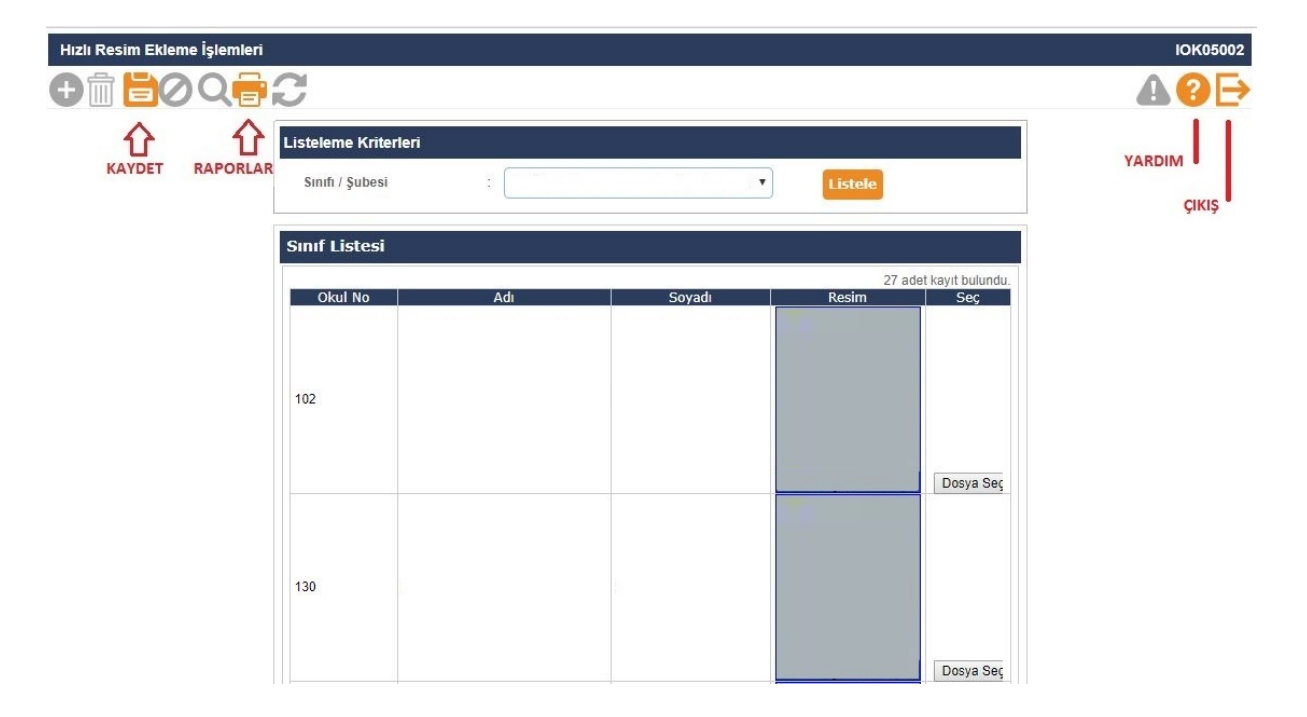

Okula Nakil Gelecekler

#### Nakil Başvuru

Okula nakil gelecek öğrencinin başvurusunun alındığı ekrandır. Nakilde esas olan öğrencinin adresinin okulun kayıt bölgesinde olmasıdır. Öğrenci TC Kimlik No'su yazılıp sorgulandığında öğrenci bilgileri ekrana gelmektedir. Öğrencinin adresi "Ulusal Adres Veri Tabanında Bulunamadı" veya "Öğrencinin adresi herhangi bir okulla ilişkilendirilemedi" uyarısı alınıyorsa; Öncelikle öğrencinin adres bilgisinin velisi tarafından nüfus müdürlüğünden güncellenmesi, İlçe Milli Eğitim Müdürlüğü kullanıcısı tarafından öğrencinin adresi kayıt bölgesindeki okulla ilişkilendirilip ilişkilendirilmediği kontrol edilerek gerekli ise güncellenmesi gerekmektedir.

\*Kayıt bölgesi dışında olup belgeye dayalı ve aşağıdaki nedenlere bağlı öğrenci nakli de bu ekrandan yapılmaktadır.

- 1- Her ikisi de çalışan velilerin iş yeri adresi okul kayıt bölgesi içerisinde
- 2- Kardeşi okulumuz öğrencisi
- 3- Mevsimlik Tarım İşçi öğrencisi
- 4- Misafir öğrenci (TEGM-15.02.2016 tarih ve 1736700 sayılı yazı)
- 5- Okul çalışanının öğrencisi
- 6- Okul değiştirme yaptırımı alan öğrenci
- 7- Özel eğitime ihtiyacı olan öğrenci
- 8- Özel öğrenci yurtlarında kalıyor
- 9- Suriyeli Öğrenci Nakli (TEGM-07.09.2016 tarih ve 9636289 sayılı yazı)
- 10- Şehit, harp malulü ve muharip gazi öğrencisi
- 11- 6284, 2828, 5395 sayılı Kanunlar kapsamındaki öğrenci

Nakil gelebilir işaretlendikten sonra kaydetme işlemi yapılmalıdır.

| Öğrenci Nakil Başvurusu |                        |             |                |     | IOK06001 |
|-------------------------|------------------------|-------------|----------------|-----|----------|
| 0 1 0 0 0 0             | 3                      |             |                |     | ▲?⊳      |
|                         | Öğrenci Bilgisi        |             |                |     |          |
| RAPORLAR                | TC Kimlik No           |             |                |     |          |
|                         | Adı                    | : [         | Soyadı         | :   |          |
|                         | Bulunduğu İl           |             | Okul Telefonu  | :   |          |
| KANDET                  | Bulunduğu İlçe         |             | Okul Faks      | : ( |          |
| SIL                     | Bulunduğu Okul         | :           |                | )   |          |
| YENİ KAYIT              | Okul Adresi            | 12          |                |     |          |
|                         | Sınıfı / Şubesi        | : (         | ۳)             | 100 |          |
|                         | Okul Numarası          | :           | )              |     |          |
|                         | Nakil Başvuru          |             |                |     |          |
|                         | Başvuru Tarihi         | : 6/11/2017 | )              |     |          |
|                         | Geçici Sınıfı / Şubesi | :           | •              |     |          |
|                         | Nakil Golis Nodoni     |             |                | •   |          |
|                         | Veli SGK Kavit Belgesi |             | Veli SGK Kavit |     |          |
|                         | Tarihi                 | :           | Belgesi Sayısı |     |          |
|                         | Veli İşyeri Adresi     | 10          |                |     |          |
|                         | Nakil gelebilir.       | 2           |                |     |          |
|                         |                        |             |                |     |          |
|                         | Nakil Basyuru Liste    | -si         |                |     |          |
|                         | Hukii başvara Liste    | .31         |                |     |          |

13-

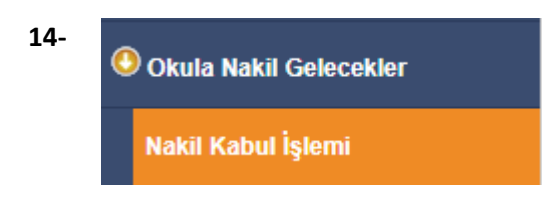

Nakil Başvurusundan sonra öğrencinin kaydının bulunduğu okul tarafından nakil isteği onaylandığında öğrenci bilgisi nakil kabul ekranına düşer. Öğrencinin sınıf ve okul numarası da belirlendikten sonra kaydetme işlemi yapılarak öğrenci okula kabul edilmiş olur.

| Öğrenci Nakil Kat | oul İşlemi |                                     |          |               |     | IOK06002 |
|-------------------|------------|-------------------------------------|----------|---------------|-----|----------|
| 0 <b>0</b>        | Q          | 3                                   |          |               |     | ▲ 🛛 🔁    |
|                   |            | Öğrenci Bilgisi                     |          |               |     | YARDIM   |
| KATDET            | KAFURLAR   | TC Kimlik No                        | :        |               |     |          |
|                   |            | Adı                                 | ; []     | Soyadı        |     | ÇIKIŞ    |
|                   |            | The state of the state of the state |          |               |     |          |
|                   |            | Nakil Geldiği Okul Bil              | gileri   |               |     |          |
|                   |            | ii                                  | :        | Okul Telefonu | : [ |          |
|                   |            | liçe                                | : ()     | Okul Faks     |     |          |
|                   |            | Okul                                | : [      |               |     |          |
|                   |            | Okul Adresi                         | 1        |               | 1   |          |
|                   |            | Eski Sınıfı / Şubesi                | :        | ¥)            |     |          |
|                   |            | Eski Okul Numarası                  | :        |               |     |          |
|                   |            |                                     |          |               |     |          |
|                   |            | Nakil Kabul İşlemi                  |          |               |     |          |
|                   |            | Yeni Sınıfı / Şubesi                | :        | •             |     |          |
|                   |            | Yeni Okul No                        | :        |               |     |          |
|                   |            | Nakil Geliş Nedeni                  | : (      |               | ¥   |          |
|                   |            |                                     |          |               |     |          |
|                   |            | Nakil İsteğinde Bu                  | lunanlar |               |     |          |
|                   |            |                                     |          |               |     |          |

Not: Kapanan okullardaki öğrenci nakil başvurusı yapıldıktan sonra otomatik olarak nakil kabul işlemi ekranına düşer.

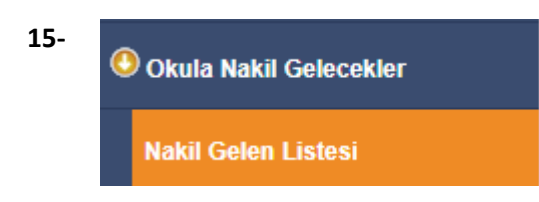

Bu ekranda okulunuza nakil gelen öğrencilerin geçmiş dönemlerde dâhil olmak üzere detaylı raporlarını alabilirsiniz.

| Nakil Gelen Öğrenci Listesi |                       |            |        |                                                                                                    |     |                                                                                                    | IOK06003 |
|-----------------------------|-----------------------|------------|--------|----------------------------------------------------------------------------------------------------|-----|----------------------------------------------------------------------------------------------------|----------|
| 0 1 <b>10</b> 0             | 3                     |            |        |                                                                                                    |     |                                                                                                    | ▲ 🛛 🗗    |
| 仓                           | Öğrenci Bilgisi       |            |        |                                                                                                    |     |                                                                                                    | VARDIM   |
| RAPORLAR                    | TC Kimlik No          | :          |        |                                                                                                    |     |                                                                                                    |          |
|                             | Adı                   | : (        |        | Soyadı                                                                                                    | 1   |                                                                                                    | ÇIKIŞ    |
|                             | Yeni Sınıfı / Şubesi  | 1.         |        | ¥                                                                                                    |     |                                                                                                    |          |
|                             | Yeni Okul Numarası    | 1          |        |                                                                                                    |     |                                                                                                    |          |
|                             | Nakil Geliş Nedeni    | 1          |        |                                                                                                    | v   |                                                                                                    |          |
|                             | 2                     |            |        |                                                                                                    |     |                                                                                                    |          |
|                             | Nakil Geldiği Okul Bi | lgileri    |        |                                                                                                    |     |                                                                                                    |          |
|                             | iı                    | 1          |        | Okul Telefonu                                                                                                    | a ( |                                                                                                    |          |
|                             | İlçe                  |            |        | Okul Faks                                                                                                    | a ( | -                                                                                                    |          |
|                             | Okul                  | : (        |        |                                                                                                    |     |                                                                                                    |          |
|                             | Okul Adresi           | 10         |        |                                                                                                    | 7   |                                                                                                    |          |
|                             | Eski Sınıfı / Şubesi  | : 6        |        | *                                                                                                    |     |                                                                                                    |          |
|                             | Eski Okul Numarası    | : _        |        |                                                                                                    |     |                                                                                                    |          |
|                             |                       |            |        |                                                                                                    |     |                                                                                                    |          |
|                             | Nakil Gelen Öğren     | ci Listesi |        |                                                                                                    |     |                                                                                                    |          |
|                             |                       | NUMA       | (100)  | and the second second second second second second second second second second second second second second second |     | Tamamlanma                                                                                                    |          |
|                             | No                    | Adı        | Soyadı | Geldiği O                                                                                                    | kul | Tarihi                                                                                                    |          |
|                             |                       |            |        |                                                                                                    |     |                                                                                                    |          |
|                             |                       |            |        |                                                                                                    |     |                                                                                                    |          |
|                             |                       |            |        |                                                                                                    |     | Contraction of the local division of the local division of the loc |          |
|                             |                       |            |        |                                                                                                    |     |                                                                                                    |          |

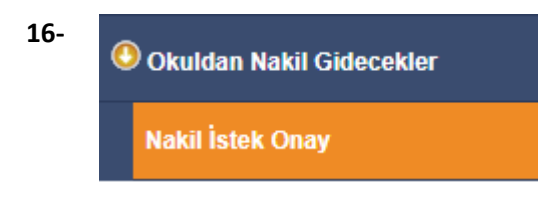

Okuldan nakil gidecek öğrencilerin onayının verildiği ekrandır. Nakil onayı en geç 15 gün içerisinde tamamlanmalıdır. İşlem için Nakil Gidebilir işaretlendikten sonra kaydetme işlemi yapılması gerekmektedir.

| Öğrenci Nakil İst | tek Onay |                        |       |                                                                                                    |     |   | IOK07001 |
|-------------------|----------|------------------------|-------|----------------------------------------------------------------------------------------------------|-----|---|----------|
|                   | )Q       | 3                      |       |                                                                                                    |     |   | ▲ 🛛 🗗    |
| 企                 | 仓        | Öğrenci Nakil İstek Bi | Igisi |                                                                                                    |     |   | VARDINA  |
| KAYDET            | RAPORLAR | TC Kimlik No           | 11    | Başvuru Tarihi                                                                                                    | : ( |   |          |
|                   |          | Adı                    | : (   | Soyadı                                                                                                    | : ( | ) | CIKIS    |
|                   |          | Gideceği İl            | 3 (   | Okul Telefonu                                                                                                    | : ( | ) |          |
|                   |          | Gideceği İlçe          | 3     | Okul Faks                                                                                                    | : ( | ) |          |
|                   |          | Gideceği Okul          | - (   |                                                                                                    |     |   |          |
|                   |          | Okul Adresi            | :[    |                                                                                                    |     |   |          |
|                   |          | Geçici Sınıfı / Şubesi | 1     | ( The second second sec |     |   |          |
|                   |          | Nakil Onay             |       |                                                                                                    |     |   |          |
|                   |          | Ayrılış Tarihi         | : (   | 6/11/2017                                                                                                    |     |   |          |
|                   |          | Nakil İsteğinde Bu     | ıluna | an Öğrenci Listesi                                                                                                    |     |   |          |
|                   |          |                        |       |                                                                                                    |     |   |          |
|                   |          |                        |       |                                                                                                    |     |   |          |
|                   |          |                        |       |                                                                                                    |     |   |          |
|                   |          |                        |       |                                                                                                    |     |   |          |
|                   |          |                        |       |                                                                                                    |     |   |          |
|                   |          |                        |       |                                                                                                    |     |   |          |

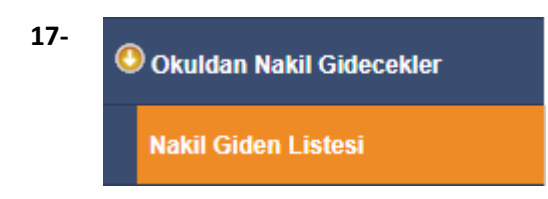

Bu ekranda geçmiş dönemlerde dâhil olmak üzere Nakil Gidenlerin Listesi raporu alınır.

| Nakil Gidenler |                          |                        |                  |                                                                                                    | IOK07002 |
|----------------|--------------------------|------------------------|------------------|----------------------------------------------------------------------------------------------------|----------|
| 0 🖶 🖬 🖬 🖉 🖓    | C                        |                        |                  |                                                                                                    | ▲ ? 🗗    |
| 仓              | Nakil Giden Öğrenci Bilg |                        |                  |                                                                                                    |          |
| RAPORLAR       | TC Kimlik No             |                        | Başvuru Tarihi : |                                                                                                    | YARDIM   |
|                | Adı :                    |                        | Soyadı :         |                                                                                                    | СІКІЗ    |
|                | Gideceği İl              |                        | Okul Telefonu    |                                                                                                    | 33       |
|                | Gideceği İlçe            |                        | Okul Faks        |                                                                                                    |          |
|                | Gideceği Okul            |                        |                  |                                                                                                    |          |
|                | Okul Adresi              |                        |                  |                                                                                                    |          |
|                | Geçici Sınıfı / Şubesi   | L                      | ¥                | 11                                                                                                    |          |
|                | Ayrılış Tarihi           |                        | Durumu :         |                                                                                                    |          |
| Na             | kil Giden Öğrenci Liste  | Sovadi                 | Gideceži Okul    | Başvuru Ayrılış Durum                                                                                                    |          |
|                | No                       | Joyadi                 | Oldebegi Okul    | Tarihi Tarihi Burum                                                                                                    |          |
|                |                          |                        |                  |                                                                                                    |          |
|                |                          |                        |                  | At the second second seco |          |
|                |                          |                        | •                |                                                                                                    |          |
|                |                          |                        |                  |                                                                                                    |          |
|                |                          |                        |                  |                                                                                                    |          |
|                |                          |                        |                  |                                                                                                    |          |
|                |                          | Statistical Statistics |                  |                                                                                                    |          |

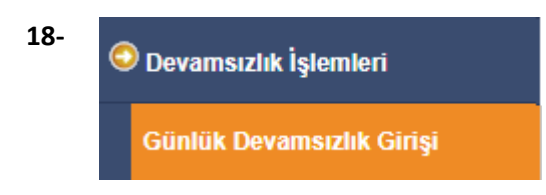

Öğrenci devamsızlıklarının kaydedildiği ekrandır. Bu listede öğrenci bilgisi pasif ve pembe renk geliyor ise bu öğrenciye ait devam eden izin veya sağlık raporu vardır. Öğrenci bilgilerinden özürlü devamsızlık kontrolü yapılması gerekmektedir.

| Öğrenci Günlük Devamsızlık | Girişi     |                          |                 |            |            |            |              |              | ЮК08001 |
|----------------------------|------------|--------------------------|-----------------|------------|------------|------------|--------------|--------------|---------|
| 0 1 <b>1</b> 0 0 -         | C          |                          |                 |            |            |            |              |              | ▲?⊳     |
| 7 1                        | Arama      | Kriterleri               |                 |            |            |            |              |              | YARDIM  |
|                            | Tarih      |                          | : 12/11/2017    |            |            |            |              |              | CIVIC   |
| AYDET                      | Sinif      | Şube                     |                 |            | •          |            |              |              | ÇINIŞ   |
| LICTURAL                   |            |                          | Listele         |            |            |            |              |              |         |
| RAPORLAR                   |            |                          |                 |            |            |            |              |              |         |
|                            | 12/1       | 1 <b>/1201hi</b> li Öğre | nci Devamsızlıl | ( Listesi  |            |            |              |              |         |
|                            | _          |                          |                 |            |            | 28 Adet    | kayıt lis    | telenmiştir. |         |
|                            | Sira<br>No | Sınıf/Şube               | T.C. Kimlik No  | Öğrenci No | Adı Soyadı | Tam<br>Gün | Yarım<br>Gün | Geç          |         |
|                            | 1          |                          |                 |            |            |            |              |              |         |
|                            | 2          |                          |                 |            |            |            |              |              |         |
|                            | 3          |                          |                 |            |            |            |              |              |         |

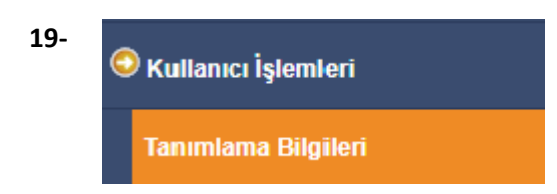

Kurum kullanıcılı yetkili (Okul Müdürü) tarafından Yetki Gruplarına Müdür Yardımcıları ve Öğretmen kullanıcılarının tanımlandığı ekrandır.

Önemli Not: Öğretmen kullanıcılarının kesinlikle T.C. Kimlik No Kısıtlama Alanına T.C. lerinin girilmesi gerekmektedir.

| Kullanıcı Tanımla | ıma Bilgileri   |                                |       | YON02001    |
|-------------------|-----------------|--------------------------------|-------|-------------|
|                   |                 |                                |       | <b>∆?</b> ⊳ |
|                   | RAPOR           | Kullanıcı Tanımlama Bilgileri  |       | YARDIM      |
|                   |                 | Kullanıcı Adı                  | :     | CIVIS       |
|                   | KULLANICI ARAMA | Kullanıcı T.C. Kimlik No (*)   | :     | Şiniş       |
| VE                |                 | Nüfus Adı                      | :     |             |
|                   |                 | Nüfus Soyadı                   |       |             |
| KAYDET            |                 | E-mail                         | :     |             |
| YENİ KAYIT        |                 | İl Kısıtlaması                 | :     |             |
|                   |                 | İlçe Kısıtlaması               | : v   |             |
|                   |                 | Kurum Kısıtlaması              | : ( v |             |
|                   |                 | Kurum Kısıtlaması - Kurum Kodu | :     |             |
|                   |                 | T.C. Kimlik No Kısıtlaması     | :     |             |
|                   |                 | Grup Adı                       | :     |             |
|                   |                 | Şifre                          | :     |             |
|                   |                 | Şifre Onayı                    | :     |             |

(\*) Şifreyi imza karşılığında teslim alan kullanıcının T.C. Kimlik numarası girilecektir. Not: Kendi oluşturduğunuz veya sistem tarafından önceden oluşturulmuş olan kullanıcıların bilgilerini güncellemek için araç çubuğunda bulunan arama düğmesini ya da menüde yer alan kullanıcı arama seçeneğini kullanabilirsiniz.

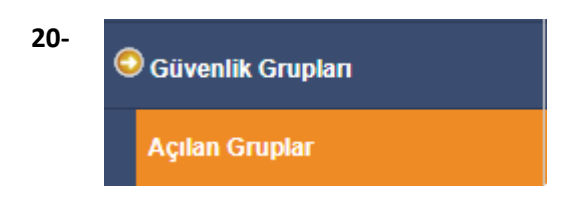

Okul Müdür Yardımcıları ve Öğretmen kullanıcılarının Yetkilerinin belirlenmesi amacıyla oluşturulan güvenlik gruplarıdır.

| Açılan Güvenlik Grupla | arının Listesi   |      |  | YON03001  |
|------------------------|------------------|------|--|-----------|
|                        | の間に              |      |  | <b>A0</b> |
|                        | Seçilen Grup Bil | gisi |  |           |
| LİSTELEME              | Adı              | ÷    |  | CIKIS     |
| KAYDET                 | Açıklama         | 1    |  |           |
| YENİ KAYIT             |                  |      |  |           |
|                        |                  |      |  |           |
|                        |                  |      |  |           |
|                        |                  |      |  |           |
|                        |                  |      |  |           |
|                        |                  |      |  |           |
|                        |                  |      |  |           |
|                        |                  |      |  |           |

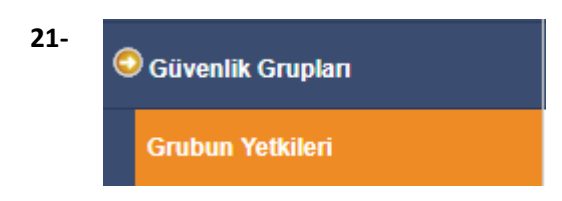

Okul Müdür Yardımcıları ve Öğretmen kullanıcıları için açılan güvenlik gruplarına verilmesi gereken yetki ekranıdır.

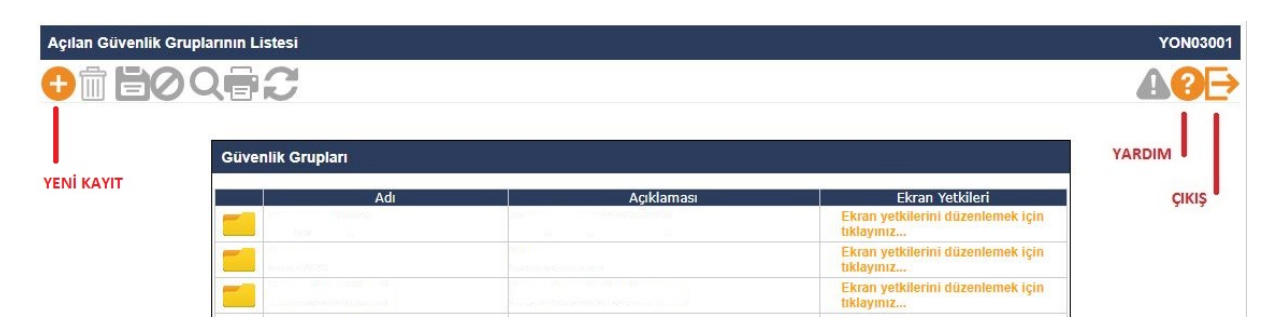